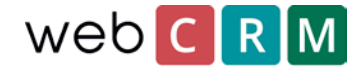

## Send personal data on request

According to GDPR it is required that your organisation can provide all stored personal data on demand. As a data owner you are required to present all personal data per request according to GDPR. webCRM enables you to address such request in a number of ways.

If you receive a request for sending or showing all stored personal data from an individual there are 3 ways to do so:

- 1. Provide and send the data using PDF-templates
- 2. Print out from the person view
- 3. Exporting to Excel

## Provide and send the data using PDF-templates

Personal data can be sent using PDF to the requesting person directly from webCRM. PDF templates provides the ability to customise the design if you want to brand the sent-out PDF. All created PDF templates that merge with persons in webCRM will be available from all person views and from here able sent directly to the requesting person. Doing so will date stamp the email sent-out enabling webCRM users to document accommodated requests.

To be able to use PDF templates for sending out stored personal data, firstly it will need to be created using merge for person data in webCRM. PDF templates are created from utilities/templates/PDF templates:

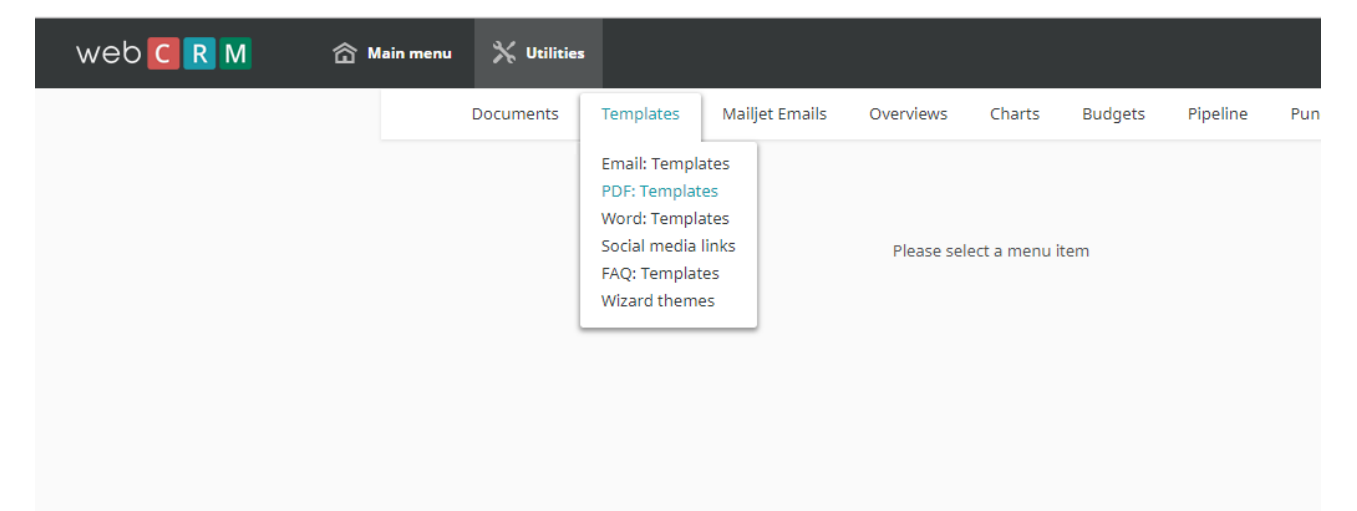

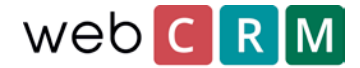

Create a new template and select merging for "Person":

| web <mark>C R M</mark> | 🏠 Main menu | 💥 Utilitie  | s          |                |           |        |
|------------------------|-------------|-------------|------------|----------------|-----------|--------|
|                        |             | Documents   | Templates  | Mailjet Emails | Overviews | Charts |
|                        | Sav         | re 🗲 List   |            |                |           |        |
|                        | گ           | PDF TE      | MPLATE     | E Edit         |           |        |
|                        |             | Folder      | Kontrakt   | ~              |           |        |
|                        |             | Merging     | Person     | ~              |           |        |
|                        |             | Description | Persondata |                |           |        |
|                        |             |             | Edit as ra | w html         |           |        |

Having done so select all fields containing person data – which is required by GDPR – and merge these into a text box in the PDF template:

| A.P                                          |                                    |   |
|----------------------------------------------|------------------------------------|---|
| Align                                        | Left 🗸                             |   |
| Line height                                  | 1,00 🗸                             |   |
| Select above to insert at<br>curser position | Select link                        | • |
| Select above to insert at                    | Select merge field                 |   |
|                                              | Person / First name                |   |
|                                              | Person / Last name                 |   |
|                                              | Person / Full name                 |   |
|                                              | Person / Title and name            |   |
|                                              | Person / Salutation and name       |   |
|                                              | Person / Salutation Title and name |   |
|                                              | Person / First name (Last name)    |   |
|                                              | Person / Status                    |   |
|                                              | Person / Block mass emails         |   |
|                                              | Person / Email bounces             |   |
|                                              | Person / Salutation                |   |
|                                              | Person / Direct telephone          |   |
|                                              | Person / Mobile telephone          |   |
|                                              |                                    |   |
|                                              | Person / Skype                     |   |
|                                              | Person / Skype<br>Person / Email   |   |

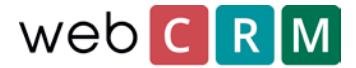

To search for the specific person that requested his/her data sent use the front-page search box in webCRM:

| web CRM | 🏠 Main menu | 💥 Utilities    |      |            |               |   |
|---------|-------------|----------------|------|------------|---------------|---|
|         |             |                | Home | Activities | Organisations | C |
|         | • €         | •              |      |            |               |   |
|         | First       | Name Last Name |      |            | 🗆 A 👂         |   |
|         | ₽ La        | st search res  | ult  |            |               |   |

Having created a PDF template that merges with person data it will be available from all person views going forward. The PDF template will use the inserted merge fields to add individual person data based on the specific person from whom the PDF is generated from:

| Job title        | CEO            |      |                             |                  |
|------------------|----------------|------|-----------------------------|------------------|
| Birthday         | [ <u>5</u> =5] | E    | Documents                   | e                |
|                  |                | Merg | je templates                |                  |
| Direct telephone | 20212223       | 7    | GDPR template<br>Persondata | 22-02-201<br>9 K |
| Mobile telephone | 50515253       |      |                             |                  |

After saving the PDF template for the specific person it is possible to attach the PDF to an email by clicking the attach icon (paper clip) in the upper right corner:

| То       | ohan Andersen <joh< th=""><th>an@andersen88.co.uk&gt;</th><th></th><th></th><th></th><th>= 1</th></joh<> | an@andersen88.co.uk> |      |               |           | = 1  |
|----------|----------------------------------------------------------------------------------------------------|----------------------|------|---------------|-----------|------|
| сс       |                                                                                                    |                      |      |               |           | 1    |
| BCC      |                                                                                                    |                      |      |               |           | 1    |
| Subject  |                                                                                                    |                      |      |               |           |      |
| Template | Select                                                                                                   |                      | ~    | Template type | All types | ~    |
| Priority | Normal 🗸                                                                                                 |                      |      |               |           |      |
| Draft    | No drafts saved                                                                                          | ~ ~                  | Ø    | Save as draft |           |      |
|          | • Send now                                                                                               |                      |      |               |           |      |
|          | Send scheduled                                                                                           | 06-03-2018           | 12 🗸 | 00 🗸          |           |      |
|          | Attachmo                                                                                                 | ents                 |      |               |           | Ø    |
|          | Persondat                                                                                                | a                    |      |               |           | 3 Kb |

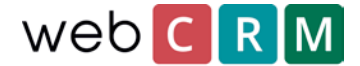

## Print out from person view

It is possible to print out person data by clicking the print icon directly from the person view.

To find the person who requested his/her information sent use the front-page search box:

| web 🖸 R M | 窗 | Main menu | 💥 Utilities    |      |            |               |   |
|-----------|---|-----------|----------------|------|------------|---------------|---|
|           |   |           |                | Home | Activities | Organisations | C |
|           |   | •         | ?              |      |            |               |   |
|           |   | First     | Name Last Name |      |            | 🗆 A 👂         |   |
|           |   | D La:     | st search resu | ult  |            |               |   |

Then from the person view click the print icon:

| Save 🗲 Organisation                                          | S 🕑 🔁 😒                                             |
|--------------------------------------------------------------|-----------------------------------------------------|
| PERSON Edit                                                  |                                                     |
| Hr. Johan Andersen Organisation No telephone numbers Danmark | op ⊠ ∰ ∰ ⊚ O to to to to to to to to to to to to to |

From here it is possible to print out the data of the person and save the data as a PDF document that can sent out afterwards. Note that this PDF document does not allow for customizing the design as the PDF template editor does:

| Print<br>Total: 3 sheets | s of paper                                         | 3/6/2018                                                 |                                            | webCRM           |
|--------------------------|----------------------------------------------------|----------------------------------------------------------|--------------------------------------------|------------------|
|                          | Print Cancel                                       | web CRM                                                  |                                            | 06-03-2018 14:08 |
| Destination              | HP Color LaserJet MFP                              | AM Sales                                                 |                                            |                  |
| Pages                    | <ul> <li>All</li> <li>4.9-1-5, 8, 11-13</li> </ul> | Created by: Maja Gierringe<br>Updated by: Mogens Them Ni | 26-02-2018 11:16<br>elsen 05-03-2018 15:30 |                  |
| Copies                   | ¥                                                  | Customer name                                            | AM Sales                                   |                  |
| Layout                   | Portrait 👻                                         | Division name                                            |                                            |                  |
| Color                    | Color •                                            | Alert text                                               |                                            |                  |
| Options                  | Two-sided                                          | Responsible                                              | Mogens Them Nielsen                        |                  |

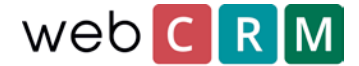

## Exporting to Excel

Exporting to Excel - in case of the data needing to be read by a machine – requires creating an overview from which the data can be exported to Excel.

| web CRM | ৫ ₩ | ain menu      | 💥 Utilities                  |              |                |           |        |
|---------|-----|---------------|------------------------------|--------------|----------------|-----------|--------|
|         |     |               | Documents                    | Templates    | Mailjet Emails | Overviews | Charts |
|         |     | Utilities > C | verviews + Edit              |              |                |           |        |
|         |     |               | OVERV                        | IEW          | reate          |           |        |
|         |     | F             | Overview: 🕼<br>For data type | Persons      | ~              |           |        |
|         |     |               | Overview name                | Data from pe | erson          |           | ]      |
|         |     |               |                              |              |                |           |        |

To create an overview, go to utilities/overviews of data type "Person":

Then the overview as configured to filter by person name and e.g. Organisation name and/or "person email". Make sure to check "Prompt user" for all filters. Example:

|    | General Data Filt  | er | Display data | Sort outpu  | t     | Advanced   |
|----|--------------------|----|--------------|-------------|-------|------------|
| 0  | Data field         |    | Operator     | Match value |       | Prompt use |
|    | Person: Full name  | ~  | = ~          | •] [        | ••••] | ~          |
| Or | 1000               | ~  |              |             |       |            |
|    |                    |    | And          |             |       |            |
|    | Organisation: Name | ~  | =            |             |       | ~          |
| Or | Person: Email      | ~  | =            |             |       | ~          |
| Or |                    | ~  |              |             |       |            |

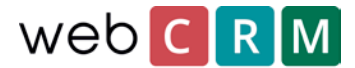

Once the filter is setup accordingly it is important that "Enable exporting of all data" is chosen from the Advanced tab:

| OVERVIE     | OVERVIEW Edit Data from person [Export all]                                                                                                    |              |             |          |  |  |  |  |  |  |
|-------------|----------------------------------------------------------------------------------------------------|--------------|-------------|----------|--|--|--|--|--|--|
| General     | Data Filter                                                                                                    | Display data | Sort output | Advanced |  |  |  |  |  |  |
| SQL for API | pecial actions                                                                                                    |              |             |          |  |  |  |  |  |  |
|             | and the second second sec |              |             |          |  |  |  |  |  |  |

Display data from the "Display data" tab and export all data by clicking the eye icon and then "Export all data fields":

| Ŵ       | /eb                                         | CRM          |           |                         |            |  |  |  |  |
|---------|---------------------------------------------|--------------|-----------|-------------------------|------------|--|--|--|--|
|         | DATA FROM PERSON WebCRM 06-03-2018 13:51    |              |           |                         |            |  |  |  |  |
| Cr Cr   | Criteria 🙀 🗱 Export all data fields, 1 rows |              |           |                         |            |  |  |  |  |
| Rows/pa | age 1                                       | 00 🗸 1-1 (1) |           |                         | Standard 🗸 |  |  |  |  |
|         |                                             | Name         | Full name | Email                   |            |  |  |  |  |
| /       | ۲                                           | Organisation | ΤΡ        | petersen@petersen999.nc | 2          |  |  |  |  |